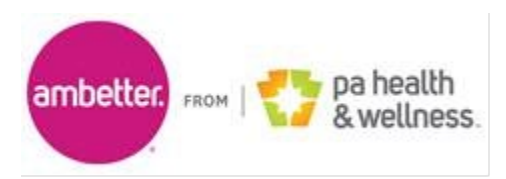

1700 Bent Creek Blvd. Suite 200 Mechanicsburg, PA 17050

## Ambetter from PA Health & Wellness Introducing Availity Editing Services

November 13, 2024

In a continuous effort to make it easier to do business with us, Ambetter from PA Health & Wellness is introducing Availity Editing Services (AES). **Starting January 24, 2025**, Centene is partnering with Availity to return rejection messages on its behalf via AES messages. These messages will show in your existing workflows. AES will give you an option, but not a requirement, to edit a claim.

AES can identify a claim error upfront and return a message to you for correction before sending the claim on to the plan to be adjudicated. You should review edit messages for potential corrections to the suggested claim line(s). If you make updates to the claim, this may help the claim process correctly the first time, preventing errors, improving payment accuracy, and claims adjudication turnaround time. If, after reviewing the message, you find it does not apply, please resubmit the claim as-is and this will allow a bypass of the edit in cases where it may not be applicable.

This is not intended as a new method to deny a claim, nor does it bypass or replace downstream edits. If you choose to bypass an edit, it is possible that other downstream edits will still function as normal in our claims systems. Remember to "submit" your claim regardless of your choice to edit or bypass. This action is required in order for the claim to be processed in our systems.

If you have a Practice Management System (PMS), you can locate your edits report within your claims workbasket or que reporting. If you submit claims via the Availity portal, any of these rejections will show on your normal reports.

If you submit claims via Availity, learn how to gather your reporting by joining one of Availity's free webinars to learn additional tips for streamlining your workflow:

- Send and Receive EDI Files Training Demo
  - This demo shows users where/how they can access reports in Availity Essentials. On these reports are where they would see edits. Please note: this demo does not say/call it AES however, this is the demo that would show the user how to locate the reports.
- EDI Reporting Preferences Training Demo
  - This demo shows users how to setup their EDI Reporting Preferences which needs to be done *first* by the user's organization's Availity Administrator to access the reports in the Send and Receive EDI Files application.

If you need assistance with registering for Availity Essentials, please call Availity Client Services at 1-800-AVAILITY (282-4548). Assistance is available Monday through Friday, 8 a.m. – 8 p.m. ET. For general questions, please reach out to your Ambetter from PA Health & Wellness Provider Engagement Representative.

Ambetter from PA Health & Wellness • 1700 Bent Creek Blvd., Suite 200, Mechanicsburg, PA 17050 1-833-510-4727 (TTY/TDD 711) • www.ambetter.pahealthwellness.com